×

# Gerar Relação de Imóveis em Situação Especial a Vencer

O objetivo desta funcionalidade é gerar um relatório de imóveis em situação especial a vencer. Esse relatório permite à equipe selecionar os imóveis em exceção a partir do tipo, motivo da exceção e proximidade do final de vigência da exceção.

A funcionalidade foi desenvolvida para a MANAM, e pode ser acessada via Menu de Sistema, através do caminho: GSAN > Relatório > Cadastro > Gerar Relação de Imóveis em Situação Especial a Vencer.

Feito isso, o sistema exibe a tela a seguir:

Informamos que os dados exibidos nas telas a seguir são fictícios e não retratam informações de clientes.

| :   | aiuda:relatorios:gera | r relacao de i | imovois om si   | tuacao especial a | voncor https://www | asan com br/doku pl  | n?id-aiuda:relatorios:ger  | ar rolacao do ir | noveis em situação | especial a vence  | ٦r |
|-----|-----------------------|----------------|-----------------|-------------------|--------------------|----------------------|----------------------------|------------------|--------------------|-------------------|----|
| 201 | 8                     | _ieiacao_ae_   | intovers_eni_si | cuacao_especiai_e | _vencer nup3.//www | .gsun.com.bi/uoku.pi | ip:iu=ajuua.reiatorios.gei |                  | noveis_em_situacao | _especial_a_vence | 21 |
|     |                       |                |                 |                   |                    |                      |                            |                  |                    |                   |    |

| Gerar relação de                 | imóveis em situação Especial a vencer                                                         |        |
|----------------------------------|-----------------------------------------------------------------------------------------------|--------|
| Situação Especial:*              | Cobrança 🔻                                                                                    |        |
| Tipo de Situação<br>Especial:    | CONTA EM REVISAO NA ADA<br>PARALISAR ARRASTO<br>PARALISAR ARRASTO E TODAS AS ACOES DE COBRANO | CA 👻   |
| Motivo da Situação<br>Especial:  | ABASTECIMENTO PRECARIO<br>ACORDO COM O CLIENTE<br>ACORDO JUDICIAL                             | *<br>• |
| Mês/Ano da Referência<br>Final:* | 08/2017 mm/aaaa                                                                               |        |
| Matrícula:                       | 5304512                                                                                       | 8      |
| Informe os dados da insc         | rição inicial:                                                                                |        |
| Localidade:                      |                                                                                               | 9      |
| Setor Comercial:                 | 3 ZONA 03                                                                                     | 9      |
| Quadra:                          | 10                                                                                            |        |
| Lote:                            | 10                                                                                            |        |
| Sublote:                         | 12                                                                                            |        |
| Informe os dados da insc         | rição final:                                                                                  |        |
| Localidade:                      | 1 MANAUS                                                                                      | 9      |
| Setor Comercial:                 | 3 2ONA 03                                                                                     | 9      |
| Quadra:                          |                                                                                               |        |
| Lote:                            | 10                                                                                            |        |
| Sublote:                         | 12                                                                                            |        |
| Desfazer Cancelar                |                                                                                               | Gerar  |
|                                  |                                                                                               |        |
|                                  |                                                                                               |        |
|                                  |                                                                                               |        |
|                                  |                                                                                               |        |
|                                  |                                                                                               |        |

Acima, selecione obrigatoriamente a **Situação Especial** entre **Cobrança** ou **Faturamento**. Conforme a situação escolhida, os dados disponíveis nos campos **Tipo de Situação Especial** e **Motivo da Situação Especial** são alterados.

**Atenção**: o campo obrigatório **Mês/Ano de Referência Final** não pode ser maior que a quantidade de meses da data corrente, definida em parâmetro. Após a conclusão do processo, o sistema envia um e-mail para o faturamento, com a relação dos imóveis a sair a X dias (definidos conforme parâmetro). A parametrização do período máximo da exceção quanto a **Situação** 

**Especial** for **Cobrança** deve ser realizada no nível do motivo da exceção de **Faturamento**. O sistema permite ainda a inclusão de um novo registro de exceção para um imóvel que possua exceção vigente, mas não permite períodos de exceção simultâneos.

Abaixo, veja as informações disponíveis nos campos **Tipo de Situação Especial** e **Motivo da Situação Especial** quando a **Situação Especial** for **Cobrança**:

| :e:<br>/2018 ajuda:relatorios:gerar_rela | acao_de_imoveis_em_situacao_es | pecial_a_vencer https://www.gsa | an.com.br/doku.php?id=ajuda:relatorios:gerar | r_relacao_de_imoveis_em_situaca | p_especial_a_vencer |
|------------------------------------------|--------------------------------|---------------------------------|----------------------------------------------|---------------------------------|---------------------|
|                                          |                                |                                 |                                              |                                 |                     |

|                                  | increie en ondagae Lepeela a reneel                                                                                                    |       |  |
|----------------------------------|----------------------------------------------------------------------------------------------------|-------|--|
| Situação Especial:*              | Faturamento <b>T</b>                                                                                                    |       |  |
| Tipo de Situação<br>Especial:    | FATURAR O MAIOR ENTRE A MEDIA E O CONSUMO<br>FATURAR O MENOR ENTRE A MEDIA E CONSUMO<br>PARALISAR EMISSAO DAS CONTAS<br>PARALISAR FATURAMENTO DE ESGOTO |       |  |
| Motivo da Situação<br>Especial:  | DESABASTECIMENTO<br>DETERMINACAO JUDICIAL<br>ESTIMATIVA FIXA<br>INFLUENCIA DE AR                                                                        | -     |  |
| Mês/Ano da Referência<br>Final:* | 08/2017 mm/aaaa                                                                                                    |       |  |
| Matrícula:                       | 5304512                                                                                                    | Ø     |  |
| Informe os dados da insci        | ição inicial:                                                                                                    |       |  |
| Localidade:                      | 1 MANAUS                                                                                                    | 8     |  |
| Setor Comercial:                 | 3 ZONA 03                                                                                                    | 8     |  |
| Quadra:                          | 10                                                                                                    |       |  |
| Lote:                            | 10                                                                                                    |       |  |
| Sublote:                         | 12                                                                                                    |       |  |
| Informe os dados da insci        | ição final:                                                                                                    |       |  |
| Localidade:                      | 1 MANAUS                                                                                                    | 8     |  |
| Setor Comercial:                 | 3 R_ZONA 03                                                                                                    | 8     |  |
| Quadra:                          | R                                                                                                    |       |  |
| Lote:                            | 10                                                                                                    |       |  |
| Sublote:                         | 12                                                                                                    |       |  |
| Desfazer Cancelar                |                                                                                                    | Gerar |  |
|                                  |                                                                                                    |       |  |
|                                  |                                                                                                    |       |  |
|                                  |                                                                                                    |       |  |
|                                  |                                                                                                    |       |  |
|                                  |                                                                                                    |       |  |

Agora preencha os demais campos que julgar necessários (para detalhes sobre o preenchimento dos campos clique **AQUI**) e clique em Gerar. Feito isso, o sistema gera o relatório com a relação dos imóveis em situação especial a vencer. Antes, executa algumas validações:

- 1. Validar referência:
  - 1. Caso o mês e ano de referência sejam inválidos, o sistema exibe a mensagem: *Mês e Ano de Referência inválido* e retorna para o passo correspondente no fluxo principal.
  - 2. Caso o mês e ano de referência seja menor que o mês e ano de referência corrente, o sistema exibe a mensagem: O presente relatório gera relação dos imóveis em situação especial com mês e ano de referência final a vencer. A referência final informada deve ser maior ou igual ao mês ano de referência corrente e retorna para o passo correspondente no fluxo principal.
- 2. Verificar existência da matrícula do imóvel:
  - 1. Caso a matrícula do imóvel não exista, o sistema exibe a mensagem: *Matrícula do imóvel «matrícula do imóvel» inexistente* e retorna para o passo correspondente no fluxo principal.
- 3. Verificar existência da localidade:
  - 1. Caso a localidade não exista, o sistema exibe a mensagem: *Localidade inexistente* e retorna para o passo correspondente no fluxo principal.
  - 2. Verificar existência do setor:
    - 1. Caso o setor comercial não exista, o sistema exibe a mensagem: *Setor Comercial inexistente* e retorna para o passo correspondente no fluxo principal.
- 4. Verificar existência da quadra:
  - 1. Caso a quadra não exista, o sistema exibe a mensagem: *Quadra inexistente* e retorna para o passo correspondente no fluxo principal.
- 5. Verificar preenchimento dos campos:
  - 1. Caso não tenha sido informada nenhuma opção de filtro, o sistema exibe a mensagem: Informe pelo menos uma opção de seleção e retorna para o fluxo principal.
- 6. Nenhum registro encontrado:
  - 1. Caso a busca não retorne nenhum registro, o sistema exibe a mensagem: *A pesquisa não retornou nenhum resultado* e retorna para o fluxo principal.

## **Preenchimento dos Campos**

| Campo                                              | Preenchimento dos Campos                                                                                                    |
|----------------------------------------------------|----------------------------------------------------------------------------------------------------|
| Situação Especial                                  | Selecione a situação especial entre <b>Cobrança</b> ou <b>Faturamento</b> . Os dados disponíveis nos campos <b>Tipo de Situação Especial</b> e <b>Motivo da Situação Especial</b> variam conforme a escolha.                                                                                                    |
| Tipo de Situação<br>Especial                       | Selecione o tipo de situação especial da lista disponibilizada pelo sistema.                                                                                                    |
| Motivo da Situação<br>Especial                     | Selecione o motivo de situação especial da lista disponibilizada pelo sistema.                                                                                                    |
| Mês e Ano de<br>Referência do<br>Faturamento Final | Campo obrigatório - Informe o mês e o ano de faturamento que será utilizado<br>como marco final do faturamento com situação especial. O formato do campo<br>é MM/AAAA, onde MM corresponde ao mês e AAAA ao ano. O mês e o ano<br>devem ser informados com os zeros à esquerda, quando houver. Não precisa<br>se preocupar com a barra de separação entre o mês e o ano, porque o<br>sistema se encarrega de colocá-la, automaticamente, durante o processo de<br>digitação do campo. Este campo deve ser ser maior, ou igual, ao campo do<br>mês e ano de referência do faturamento inicial. |

| Campo                                                        | Preenchimento dos Campos                                                                                                    |
|--------------------------------------------------------------|----------------------------------------------------------------------------------------------------|
| Matrícula                                                    | Informe a matrícula do imóvel e tecle <i>Enter</i> ou clique em R, link <b>Pesquisar</b><br><b>Imóvel</b> , que o sistema apresenta a tela para que você informe os parâmetros<br>e efetue a pesquisa dos imóveis. Uma vez localizado o imóvel, selecione-o,<br>clicando no <i>link</i> correspondente. Para apagar o conteúdo do campo, clique no                                                                                                    |
|                                                              | botão 🕙 ao lado do campo em exibição.                                                                                                    |
|                                                              | Seguem, abaixo, os campos para preenchimento do intervalo de inscrição<br>para seleção de um conjunto de imóveis.<br>Cada campo tem duas instâncias. Uma para a inscrição inicial e outra para a<br>final.                                                                                                    |
|                                                              | botão R, que fica ao lado do campo. Neste caso será apresentada uma tela<br>de popup, onde será possível <b>Pesquisar Localidade</b> .<br>Após a informação do código de uma localidade, ou da seleção de uma<br>localidade na tela de pesquisa, o sistema apresentará o nome da localidade<br>no campo correspondente.<br>Ao atualizar este campo na inscrição inicial, o seu valor será replicado na<br>inscrição final.                                                                                                    |
|                                                              | Ao clicar no botão I, o sistema, além de limpar o campo da <b>Localidade</b> irá<br>limpar, também, os campos da inscrição que estão abaixo da <b>Localidade</b> .<br>Caso esteja na inscrição inicial, os campos da inscrição final, também, serão<br>limpos.<br><b>Setor Comercial</b> - O setor comercial só deverá ser informado, após a<br>localidade já ter sido informada.                                                                                                    |
| Intervalo da<br>Inscrição de<br>Imóveis (Inicial e<br>Final) | Informe o código do setor comercial, e tecle Enter, ou clique no botão R,<br>que fica ao lado do campo. Neste caso será apresentada uma tela de popup,<br>onde será possível <b>Pesquisar Setor Comercial</b> cadastrados para a<br>localidade informada.<br>Após a informação do código de um setor comercial, ou da seleção de um<br>setor comercial na tela de pesquisa, o sistema apresentará o nome do setor<br>comercial no campo correspondente.<br>Ao atualizar este campo na inscrição inicial, o seu valor será replicado na<br>inscrição final. |
|                                                              | Ao clicar no botão 🏈, o sistema limpa o campo do <b>Setor Comercial</b> e irá<br>limpar, também, os campos da inscrição que estão abaixo do <b>Setor</b><br><b>Comercial</b> .<br>Caso esteja na inscrição inicial, os campos da inscrição final, também, serão                                                                                                    |
|                                                              | limpos.<br><b>Quadra</b> - Informe o código da quadra.<br>Ao atualizar este campo na inscrição inicial, o seu valor será replicado na<br>inscrição final.<br><b>Lote</b> - Informe o código do lote de localização do imóvel.<br>Ao atualizar este campo na inscrição inicial, o seu valor será replicado na<br>inscrição final.<br><b>Sublote</b> - Informe o número do sublote de localização do imóvel.                                                                                                    |
|                                                              | Ao atualizar este campo na inscrição inicial, o seu valor será replicado na inscrição final.                                                                                                    |

## Funcionalidade dos Botões

| Botão        | Descrição da Funcionalidade                                                                                    |
|--------------|----------------------------------------------------------------------------------------------------|
| $\mathbf{Q}$ | Ao clicar neste botão, o sistema permite consultar um dado nas bases de dados.                                 |
| ۲            | Ao clicar neste botão, o sistema apaga o conteúdo do campo em exibição.                                        |
| Desfazer     | Ao clicar neste botão, o sistema desfaz o último procedimento realizado.                                       |
| Cancelar     | Ao clicar neste botão, o sistema cancela a operação e retorna à tela principal.                                |
| Gerar        | Ao clicar neste botão, o sistema gera o relatório com a relação dos imóveis com<br>situação especial a vencer. |

## Referências

### Gerar Relação de Imóveis em Situação Especial

### **Termos Principais**

#### **Relatórios**

Clique aqui para retornar ao Menu Principal do GSAN

×

From: https://www.gsan.com.br/ - Base de Conhecimento de Gestão Comercial de Saneamento

Permanent link: https://www.gsan.com.br/doku.php?id=ajuda:relatorios:gerar\_relacao\_de\_imoveis\_em\_situacao\_especial\_a\_vence

Last update: 07/02/2018 17:36

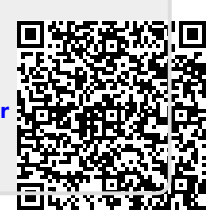